## MANUAL DE MATRÍCULA DO DISCENTE DE PÓS-GRADUAÇÃO STRICTO SENSU

## CONSULTAR OFERTA DE TURMAS

Para consultar a oferta de disciplinas antes do período de matrícula, acesse o SIGAA Portal Público através do link: <u>https://sigaa.unb.br/sigaa/public/turmas/listar.jsf</u>

## **MATRÍCULA ON-LINE**

Caminho: Login > Portal do Discente > Ensino > Matrícula On-Line > Realizar Matrícula

Realize o login através do link: <u>https://sigaa.unb.br/sigaa/verTelaLogin.do</u>

Confira se, na página inicial, o módulo selecionado é o **SIGAA (Acadêmico)**. Em seguida, preencha o **usuário e senha** gerados no autocadastro.

**Obs.1:** Caso ainda não possua usuário e senha, realize o autocadastro no link destacado em verde na imagem abaixo.

**Obs.2:** Caso já possua usuário e senha gerados no SIGAA para outro nível (graduação, especialização, mestrado ou doutorado), utilizar o usuário e senha que já possui. Em seguida, dentro do Portal do Discente, altere o vínculo de um curso para o outro, clicando em *Alterar vinculo*, localizado no canto superior esquerdo do Portal do Discente, em frente ao seu nome.

| UnB · | - SIGAA - | Sistema Integ                                    | rado de Gestão de                                                       | Atividades                                                           | Acadêmicas                                                                                            | A+                           | A-   Portal Públic                              | o Ajuda?                                                   | Тетро     | de Sessão: 00:40 SAIR |
|-------|-----------|--------------------------------------------------|-------------------------------------------------------------------------|----------------------------------------------------------------------|----------------------------------------------------------------------------------------------------|------------------------------|-------------------------------------------------|------------------------------------------------------------|-----------|-----------------------|
|       |           |                                                  |                                                                         |                                                                      | Semestre atual: 2                                                                                     | 022.2                        | 🎯 Módulos                                       | 🍏 Caixa Posta                                              | 1         | 🍃 Abrir Chamado       |
|       |           |                                                  |                                                                         |                                                                      |                                                                                                    |                              | 📲 Menu Docente                                  | 😤 Alterar sen                                              | ha        |                       |
|       |           | O sistema difere                                 | ncia letras maiúscul                                                    | las de minús                                                         | ATENÇÃO!<br>culas APENAS na senha,<br>no cadastro.                                                    | portan                       | to ela deve ser digitada                        | a da mesma mar                                             | ieira qui | 2                     |
|       |           | SICAA                                            |                                                                         |                                                                      | SIDAC                                                                                                 |                              |                                                 |                                                            | TCPU      |                       |
|       |           | (Acadêmico)                                      |                                                                         |                                                                      | (Administrativo)                                                                                      |                              |                                                 | (Recurs                                                    | os Hum    | anos)                 |
|       | (Controle | SIGEleicao<br>de Processos Eleit                 | torais)                                                                 |                                                                      | <b>SIGAdmin</b><br>(Administração e Comun                                                             | icação)                      |                                                 |                                                            |           |                       |
|       |           |                                                  | Perdeu o e-<br>Entr                                                     | mail de cont<br>Esqueceu<br>Esqueceu<br>rar no Sis<br>Usuári<br>Senh | irmação de cadastro? Cl<br>o login? Clique aqui pa<br>a senha? Clique aqui pa<br>tema<br>o:<br>Entrar | ique a<br>ra recu<br>ara rec | qui para recuperá-lo.<br>Iperá-lo.<br>uperá-la. |                                                            |           |                       |
|       |           | Professor<br>caso ainda não po<br>clique i<br>Ca | ou Funcionário,<br>ossua cadastro no Si<br>no link abaixo.<br>dastre-se | IGAA,                                                                | Caso não possua<br>usuário e senha,<br>realize aqui o<br>autocadastro.                                | ⇒                            | caso ainda não p<br>clique<br>C                 | Aluno,<br>possua cadastro<br>no link abaixo.<br>adastre-se | no SIGA   | A,                    |
|       |           |                                                  |                                                                         |                                                                      | Portal do Docent                                                                                      | e                            |                                                 |                                                            |           |                       |
|       | SI        | GAA   Secretaria de                              | e Tecnologia da Inform                                                  | ação - STI -                                                         | (61) 3107-0102   Copyrigh                                                                             | t © 200                      | 5-2022 - UFRN - App1_H                          | omologa.aplicacao                                          | 1 - v4.2. | 9.62                  |
|       |           |                                                  |                                                                         |                                                                      |                                                                                                    |                              |                                                 |                                                            |           |                       |

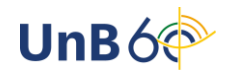

Após o login, aparecerá a página inicial do discente. Nela, selecione o ícone *Ensino* > *Matrícula On-Line* > *Realizar Matrícula*.

| U | n | B - SIGAA - Sistema Integrado de Gestão de Ativ                                                                                                    | ividades Acadêmicas A+ A                                                                       | - 📔 Portal Pí  | iblico 📔 Ajuda?                           | Tempo de Sessão: 00:40 SAIR                |  |
|---|---|----------------------------------------------------------------------------------------------------|------------------------------------------------------------------------------------------------|----------------|-------------------------------------------|--------------------------------------------|--|
| Γ |   |                                                                                                    | Semestre atual: 2022.2                                                                         | 🎯 Módulos      | 🕩 Caixa Post                              | al 🏾 🍃 Abrir Chamado                       |  |
| L |   |                                                                                                    |                                                                                                | 📲 Menu Discent | e 🏾 🎘 Alterar sen                         | ha                                         |  |
| ļ |   | Ensino 🍶 Pesquisa 💙 Extensão 📃 Biblioteca 🙇 Bols<br>Consultar Minhas Notas                                                                                                    | sas 🍓 Outros                                                                                   |                |                                           |                                            |  |
|   |   | Emitir Atestado de Matrícula<br>Emitir Histórico<br>Emitir Histórico com Ementa, Bibliografia e Programa<br>Emitir Declaração de Vínculo<br>Emitir Declaração para Passe Livre Estudantil |                                                                                                |                | Atualizar<br>Meus Dao                     | Mensagens<br>Foto e Perfil<br>dos Pessoais |  |
| l |   | Matrícula On-Line 🔸                                                                                                    | Realizar Matrícula                                                                             |                |                                           |                                            |  |
|   | 1 | Retirar Matrícula<br>Trancamento de Matrícula<br>Acompanhar Procedimentos após Defesa<br>Submeter Teses/Dissertações                                                                      | Ver Comprovante de Matrícula<br>Ver Orientações de Matrícula<br>Ver Resultado do Processamento | as anteriores  | Regulamento dos Cursos de Pós-Graduação   |                                            |  |
|   |   |                                                                                                    |                                                                                                |                | Dado                                      | s Institucionais                           |  |
|   |   | Calendário Acadêmico<br>Consultas Gerais<br>VINHAS ATIVIDADES                                                                                                    |                                                                                                |                | Matrícula:<br>Curso:<br>Nível:            |                                            |  |
|   |   | Não há atividades cadastradas para os pro                                                                                                    | óximos 15 dias ou decorridos 7 dias.                                                           |                | Status:<br>E-Mail:                        |                                            |  |
|   | F | ORUM DE CURSOS                                                                                                    |                                                                                                |                | Entrada:<br>Orientador:                   |                                            |  |
|   |   | Caro Aluno, este fórum é destinado para discussões relac<br>a coordenação tem acesso a ele.                                                                                               | cionadas ao seu curso. Todos os alunos do                                                      | o curso e      | Area:<br>Linha de Pesquisa:<br>Mês Atual: |                                            |  |
|   |   | Cadastrar novo tópico para este fórum Visu                                                                                                    | ualizar todos os tópicos para este fór                                                         | um             | CH Cursada:                               |                                            |  |
|   |   | Nenhum item foi                                                                                                    | encontrado                                                                                     |                |                                           |                                            |  |
|   |   |                                                                                                    | Portal do Discente                                                                             |                |                                           |                                            |  |
|   |   |                                                                                                    |                                                                                                |                |                                           |                                            |  |

Selecione a opção Disciplinas para se matricular nas disciplinas do seu Programa.

| Portal do                                                                                   | Discente >                                                                      | Matrícula Stricto Sensu > Te                                                                                                    | LA INICIAL                                                                                       |                                                                                    |                 |  |  |  |
|---------------------------------------------------------------------------------------------|---------------------------------------------------------------------------------|----------------------------------------------------------------------------------------------------|--------------------------------------------------------------------------------------------------|------------------------------------------------------------------------------------|-----------------|--|--|--|
| <b>Caro(a) Alun</b><br>Durante o per<br>Vale lembrar o<br>Portanto, você<br>Para iniciar ou | io(a),<br>íodo de matríc<br>que a efetivaç<br>e só estará efe<br>o continuar um | cula o sistema permitirá que você efetu<br>ão das solicitações de matrícula estão :<br>stivamente matriculado após a análise<br>na solicitação, clique em uma das opçõo | ue sua solicitação de matríc<br>sujeitas a aprovação do seu<br>realizada por eles.<br>es abaixo. | ula em componentes curriculares.<br>u orientador ou da coordenação do seu Programa | de Pós-graduaçi |  |  |  |
|                                                                                             |                                                                                 |                                                                                                    | Opções de Matrícul                                                                               | A                                                                                  |                 |  |  |  |
|                                                                                             | ٥                                                                               | <b>Exames de Proficiência</b><br>(nenhuma solicitação cadastrada)                                                                                                    |                                                                                                  | <b>DISCIPLINAS</b><br>39 horas integralizadas                                      | ]               |  |  |  |
|                                                                                             | -6                                                                              | ATIVIDADES COMPLEMENTARES                                                                                                    | R                                                                                                | <b>QUALIFICAÇÃO</b><br>(nenhuma solicitação cadastrada)                            |                 |  |  |  |
|                                                                                             | 83                                                                              | Em outros programas                                                                                                    | ,<br>R                                                                                           | <b>DEFESA</b><br>(nenhuma solicitação cadastrada)                                  |                 |  |  |  |
|                                                                                             | Outras opções                                                                   |                                                                                                    |                                                                                                  |                                                                                    |                 |  |  |  |
|                                                                                             | Ş                                                                               | Visualizar Histórico                                                                                                    |                                                                                                  | Comprovante de Matrícula                                                           |                 |  |  |  |
|                                                                                             |                                                                                 |                                                                                                    | Portal do Discente                                                                               |                                                                                    |                 |  |  |  |

**Obs.1:** Caso queira selecionar disciplinas de outros programas, clique na opção abaixo e selecione o Programa responsável pela disciplina desejada:

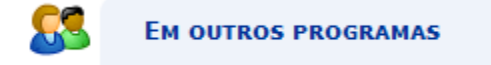

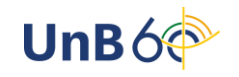

Ao clicar em Disciplinas, aparecerá a lista de oferta. Selecione as disciplinas desejadas e clique em *Adicionar Turmas*.

| PORTAL DO DISCENTE > N                                                                                                    | MATRICULA ON-LINE 2022.2                                                                                                    | > TURMAS ABERTAS DO PROGRA                                          | ма                                                                           |              |  |  |  |  |  |  |
|----------------------------------------------------------------------------------------------------|----------------------------------------------------------------------------------------------------|---------------------------------------------------------------------|------------------------------------------------------------------------------|--------------|--|--|--|--|--|--|
| Selecione uma ou mais turmas<br>Dúvidas sobre as disciplinas do                                                                                    | da lista abaixo e confirme a seleçã<br>seu currículo? Clique Aqui para v                                                                             | io através do botão <b>Adicionar Turmas</b> ,<br>rer seu currículo. | localizado no final desta página.                                            |              |  |  |  |  |  |  |
| O Voltar à tela inicial                                                                                                    |                                                                                                    |                                                                     |                                                                              |              |  |  |  |  |  |  |
| DADOS DO DISCENTE                                                                                                    |                                                                                                    |                                                                     |                                                                              |              |  |  |  |  |  |  |
| Discente:<br>Curso:<br>Currículo:                                                                                                    |                                                                                                    | Ver histórico                                                       |                                                                              |              |  |  |  |  |  |  |
| 🤏 : Ver detalhes da turma<br>📩 : Não é permitida a matrícula do discente na turma 🛛 🚓 : É permitida a matrícula do discente na turma               |                                                                                                    |                                                                     |                                                                              |              |  |  |  |  |  |  |
| 🐴: N                                                                                                    | Vão é permitida a matrícula do                                                                                                    | discente na turma 👌 É permitida                                     | a matrícula do discente na turma                                             |              |  |  |  |  |  |  |
|                                                                                                    | Não é permitida a matrícula do<br>Turmas Aberr                                                                                                    | discente na turma 📩: É permitida                                    | a matrícula do discente na turma<br>Programa                                 |              |  |  |  |  |  |  |
| raj: N<br>Turma                                                                                                    | Não é permitida a matrícula do<br>Turmas Aberr<br>Docente(s)                                                                                         | discente na turma 👘 É permitida                                     | a matrícula do discente na turma<br>Рводвама<br>Horário                      | Local        |  |  |  |  |  |  |
| UTRAS DISCIPLINAS DO PRO                                                                                                    | Não é permitida a matrícula do<br>Turmas Aberr<br>Docente(s)<br>OGRAMA                                                                               | discente na turma 📩 É permitida                                     | a matrícula do discente na turma<br>Ркодкама<br>Horário                      | Local        |  |  |  |  |  |  |
| Turma<br>OUTRAS DISCIPLINAS DO PRO<br>POGBOTO168 - ANATOM                                                                                          | Não é permitida a matrícula do<br>TURHAS ABERT<br>Docente(s)<br>OGRAMA<br>NIA APLICADA A TAXONOMIA                                                   | discente na turma 🚓 É permitida                                     | а matrícula do discente na turma<br>Ркодкама<br>Ногário<br>2011234           | Local        |  |  |  |  |  |  |
| Turma<br>OUTRAS DISCIPLINAS DO PRO<br>PGB0T0168 - ANATOM<br>Turma 01<br>PGB0T0120 - ANATOM                                                         | Não é permitida a matrícula do<br>TURMAS ABERT<br>Docente(s)<br>OGRAMA<br>NIA APLICADA A TAXONOMIA<br>MIA VEGETAL ECOLÓGICA                          | discente na turma 📩 É permitida                                     | a matrícula do discente na turma PROGRAMA Horário 2M1234                     | Local        |  |  |  |  |  |  |
| Turma<br>OUTRAS DISCIPLINAS DO PRO<br>PGBOTO168 - ANATOM<br>PGBOTO120 - ANATOM<br>PGBOTO120 - ANATOM<br>Turma 01                                   | Não é permitida a matrícula do<br>TURMAS ABERT<br>Docente(S)<br>OGRAMA<br>NIA APLICADA A TAXONOMIA<br>NIA VEGETAL ECOLÓGICA                          | AS PARA AS DISCIPLINAS DO SEU                                       | a matrícula do discente na turma PROGRAMA Horário 2M1234 2M1234              | Local<br>unb |  |  |  |  |  |  |
| Turma<br>OUTRAS DISCIPLINAS DO PRO<br>PGBOTO168 - ANATOM<br>PGBOTO120 - ANATOM<br>PGBOTO120 - ANATOM<br>PGBOTO157 - BIOLOGI                        | Não é permitida a matrícula do<br>TURMAS ABERT<br>Docente(S)<br>OGRAMA<br>HIA APLICADA A TAXONOMIA<br>HIA VEGETAL ECOLÓGICA<br>HIA VEGETAL ECOLÓGICA | AS PARA AS DISCIPLINAS DO SEU                                       | a matrícula do discente na turma PROGRAMA Horário 2M1234 2M1234              | Local        |  |  |  |  |  |  |
| Turma<br>OUTRAS DISCIPLINAS DO PRO<br>PCBOTO168 - ANATOM<br>PCBOTO120 - ANATOM<br>PCBOTO120 - ANATOM<br>PCBOTO157 - BIOLOGI<br>PCBOTO157 - BIOLOGI | Não é permitida a matrícula do<br>TURMAS ABERT<br>Docente(S)<br>OGRAMA<br>HIA APLICADA A TAXONOMIA<br>HIA VEGETAL ECOLÒGICA<br>HIA VEGETAL ECOLÒGICA | A ver declares of the man                                           | a matrícula do discente na turma PROGRAMA Horário 2M1234 2M1234 4M1234 6M123 | Local        |  |  |  |  |  |  |

Após adicionar as turmas, aparecerá um resumo das disciplinas selecionadas.

| i) . As                                        | seguint                                   | es turmas foram :                        | selecionadas com           | n sucesso: PPGBOT015     | 67 - Turma 01, PPG           | BOT0120 - Turma 01       |                  | (x) f       | echar mensagen  |
|------------------------------------------------|-------------------------------------------|------------------------------------------|----------------------------|--------------------------|------------------------------|--------------------------|------------------|-------------|-----------------|
| PORTAL DO                                      | DISCEN                                    | NTE > MATRÍCUI                           | A ON-LINE 202              | 22.2 > TURMAS SEL        | ECIONADAS                    |                          |                  |             |                 |
| Caro(a) Alu<br>Para efetivar<br>sua solicitaçã | <b>no(a),</b><br>sua solicit<br>o, que de | tação de matrícula<br>verá ser armazenao | é necessário pressi<br>do. | onar o botão "Confirmar  | matrícula". Após est         | e procedimento, será p   | ossível imprimi  | r o comp    | rovante da      |
| Ovoltar à tela inicial                         | <b>"</b>                                  | /er as turmas do<br>programa             |                            |                          |                              |                          | Confir<br>matric | mar<br>ulas | Sair sem salvar |
| DADOS DO                                       | DISCEN                                    | TE                                       |                            |                          |                              |                          |                  |             |                 |
| TURMAS SE                                      | Discer<br>Cur<br>Currícu                  | ADAS                                     | Û: Re                      | ver his                  | tórico<br>tmover Todas as Ti | urmas                    |                  |             |                 |
|                                                | Turma                                     | Comp. Curricula                          | r                          |                          |                              |                          | СН               | Ações       |                 |
|                                                | 01                                        | PPGBOT0157 B                             | IOLOGIA E TAXO             | NOMIA DE ALGAS           |                              |                          | 120              | Û           |                 |
|                                                | 01                                        | PPGBOT0120 A                             | NATOMIA VEGET              | AL ECOLÓGICA             |                              |                          | 60               | Û           |                 |
|                                                |                                           |                                          |                            |                          |                              | Tota                     | l: 180 horas     | 0           |                 |
| QUADRO D                                       | E HORÁR                                   | 105                                      |                            |                          |                              |                          |                  |             |                 |
|                                                | Se                                        | gunda-feira                              | Terça-feira                | Quarta-feira             | Quinta-feira                 | Sexta-feira              | Sábado           |             |                 |
|                                                | M1<br>M2                                  | PPGBOT0120<br>PPGBOT0120                 |                            | PPGBOT0157<br>PPGBOT0157 |                              | PPGBOT0157<br>PPGBOT0157 |                  |             |                 |

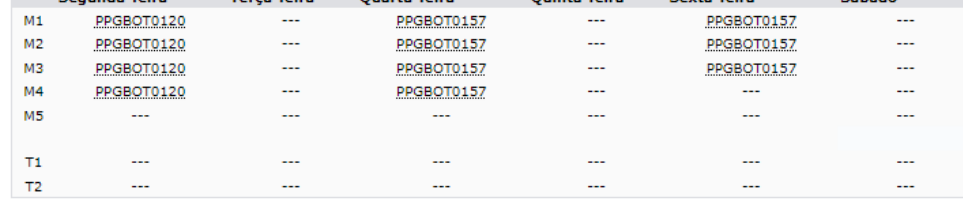

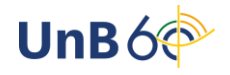

- Para ver novamente a lista de ofertas, antes de concluir a operação, clique em *Ver as turmas do programa* (ícone destacado em verde na imagem acima).
- Para remover alguma disciplina, será possível ao clicar no ícone da lixeira (<sup>1</sup>/<sup>1</sup>/<sup>1</sup>) ao lado da carga horária.

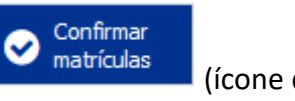

Para finalizar a operação, clique em imagem acima).

(ícone destacado em vermelho na

Na tela seguinte, insira os dados solicitados (informação pessoal e senha do SIGAA) e clique em *Confirmar Matrículas*.

| Portal do Discente > Matrícula On-Line 2022.2 > Confirmação de                                             | SOLICITAÇÃO | DE MATRÍCULA           |
|----------------------------------------------------------------------------------------------------|-------------|------------------------|
| Ir ao Portal do discente                                                                                   |             |                        |
| DADOS DO DISCENTE                                                                                          |             |                        |
| Discente: Ver histórico<br>Curso: Currículo:                                                               |             |                        |
| TURMAS SELECIONADAS                                                                                        |             |                        |
| Turma Componente Curricular                                                                                | Local       | Horário                |
| 01 PPGBOT0157 - BIOLOGIA E TAXONOMIA DE ALGAS (120h )<br>01 PPGBOT0120 - ANATOMIA VEGETAL ECOLÓGICA (60h ) | unb<br>unb  | 4M1234 6M123<br>2M1234 |
| CONFIRME SEUS DADOS<br>Data de Nascimento: *<br>Senha: *                                                   |             |                        |
| Confirmar Matriculas                                                                                       | Cancelar    |                        |

Confirmada a matrícula, você poderá gerar o comprovante clicando no ícone destacado abaixo.

| Portal do Discente > Matrícula On-Line 2022.2 > Confirmação de so                  | LICITAÇÃO E | E MATRÍCULA  |                      |
|------------------------------------------------------------------------------------|-------------|--------------|----------------------|
|                                                                                    |             |              |                      |
| ©<br>Confirmação da solicitação de matrícula<br>Solicitação de Matrícula Nº 135587 |             | E            | Imprimir comprovante |
| Ir ao Portal do discente                                                           |             |              |                      |
| DADOS DO DISCENTE                                                                  |             |              |                      |
| Discente: Ver histórico<br>Curso: Currículo:                                       |             |              |                      |
| TURMAS SELECIONADAS                                                                |             |              |                      |
|                                                                                    |             |              |                      |
| Turma Componente Curricular                                                        | Local       | Horário      |                      |
| 01 PPGBOT0157 - BIOLOGIA E TAXONOMIA DE ALGAS (120h )                              | unb         | 4M1234 6M123 |                      |
| 01 PPGBOT0120 - ANATOMIA VEGETAL ECOLÓGICA (60h )                                  | unb         | 2M1234       |                      |

Se desejar, imprima o comprovante da solicitação de matrícula clicando em Imprimir.

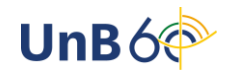

|                                                                     | Sister                                    | Univer<br>ma Integra        | SIDADE DE BRASI<br>DO DE GESTÃO D<br>Acadêmicas | ÍLIA<br>E Atividade             | s Mun                  | B Secretaria de<br>Secretação da informação |  |  |  |  |  |  |
|---------------------------------------------------------------------|-------------------------------------------|-----------------------------|-------------------------------------------------|---------------------------------|------------------------|---------------------------------------------|--|--|--|--|--|--|
| Portal do Discer                                                    | ite                                       | EMITIDO                     | ЕМ 14/09/2022 1                                 | 1:16                            |                        |                                             |  |  |  |  |  |  |
| Comprovante de Solicitação de Matrícula Nº 135587<br>Período 2022.2 |                                           |                             |                                                 |                                 |                        |                                             |  |  |  |  |  |  |
| Matrícula:<br>Discente:<br>Programa:<br>Curso:<br>Status:<br>Tipo:  |                                           |                             |                                                 |                                 |                        |                                             |  |  |  |  |  |  |
|                                                                     |                                           | TURM/                       | S SELECIONAD                                    | AS                              |                        |                                             |  |  |  |  |  |  |
| Componente Curri                                                    | icular                                    |                             |                                                 | Turma                           | Local                  | Situação                                    |  |  |  |  |  |  |
| PPGBOT0157 - BIOLOGIA<br>PPGBOT0120 - ANATOMI                       | A E TAXONOMIA DE AL<br>A VEGETAL ECOLÓGIC | GAS - 120h<br>A - 60h       |                                                 | Turma 01<br>Turma 01            | unb<br>unb             | SUBMETIDA<br>SUBMETIDA                      |  |  |  |  |  |  |
| Horários                                                            | Seg                                       | Ter                         | Qua                                             | Qui                             | Sex                    | Sáb                                         |  |  |  |  |  |  |
| 08:00 - 08:55                                                       | PPGBOT0120                                |                             | PPGBOT0157                                      |                                 | PPGBOT0157             |                                             |  |  |  |  |  |  |
| 08:55 - 09:50                                                       | PPGBOT0120                                |                             | PPGBOT0157                                      |                                 | PPGBOT0157             |                                             |  |  |  |  |  |  |
| 10:00 - 10:55                                                       | PPGBOT0120                                |                             | PPGBOT0157                                      |                                 | PPGBOT0157             |                                             |  |  |  |  |  |  |
| 10:55 - 11:50                                                       | PPGBOT0120                                |                             | PPGBOT0157                                      |                                 |                        |                                             |  |  |  |  |  |  |
| 12:00 - 12:55                                                       |                                           |                             |                                                 |                                 |                        |                                             |  |  |  |  |  |  |
| 12:55 - 13:50                                                       |                                           |                             |                                                 |                                 |                        |                                             |  |  |  |  |  |  |
| 14:00 - 14:55                                                       |                                           |                             |                                                 |                                 |                        |                                             |  |  |  |  |  |  |
| Para verificar a a                                                  | utenticidade deste<br>o núme              | e documento<br>ero do docur | o acesse https://s<br>mento e o código          | sig.unb.br/sig<br>de verificaçã | jaa/documentos/,<br>o. | informando                                  |  |  |  |  |  |  |

Data de Emissão: 14/09/2022 Número do Documento: 906811 Código de Verificação: c9d10b6dd8

Voltar SIGAA | Secretaria de Tecnologia da Informação - STI - (61) 3107-0102 | Copyright © 2006-2022 - UFRN - App1\_Homologa.aplicacao1

Imprimir 🚔

Após o procedimento, o seu orientador realizará a análise do seu pedido de matrícula e devolverá informando se a solicitação foi deferida ou não.

Caso o discente solicite a matrícula em turmas de outros programas, o coordenador do programa responsável pelo componente deverá, também, aprovar a solicitação, após o deferimento pelo seu orientador.

## ACOMPANHAR MATRÍCULAS SUBMETIDAS

Caminho: Login > Portal do Discente > Ensino > Matrícula On-Line > Ver Orientações de Matrícula

Você poderá acompanhar a análise do seu pedido de matrícula pelo seu orientador no seguinte caminho:

| IB - SIGAA - Sistema Integrado de Gestão de A        | Ativida | ades Acadêmicas A+                | A-    | Portal Pu   | blico   Ajuda | Tempo de Sessão: 00:4  | 10 SI |
|------------------------------------------------------|---------|-----------------------------------|-------|-------------|---------------|------------------------|-------|
|                                                      |         | Semestre atual: 2022.2            | 🧿 Mó  | dulos       | 🍏 Caixa Pos   | stal 🏾 🏷 Abrir Chai    | mado  |
|                                                      |         |                                   | 📲 Me  | nu Discente | 🔗 Alterar se  | enha                   |       |
| Ensino 🍦 Pesquisa 👒 Extensão 📑 Biblioteca 🚨 B        | Bolsas  | i Outros                          |       |             |               |                        |       |
| Consultar Minhas Notas                               |         |                                   |       |             |               |                        | _     |
| Emitir Atestado de Matrícula                         |         |                                   |       |             |               | Mensagens              |       |
| Emitir Histórico                                     |         |                                   |       |             | Atualiza      | ar Foto e Perfil       |       |
| Emitir Histórico com Ementa, Bibliografia e Programa |         |                                   |       |             |               |                        | -     |
| Emitir Declaração de Vínculo                         |         |                                   |       |             | Meus D        | ados Pessoais          |       |
| Emitir Declaração para Passe Livre Estudantil        |         |                                   |       | _           |               |                        |       |
| Matrícula On-Line                                    | •       | Realizar Matrícula                |       |             |               |                        |       |
| Retirar Matrícula                                    |         | Realizar Matrícula em Outros Prog | ramas |             |               |                        |       |
| Trancamento de Matrícula                             | •       | Vez Como esta da Matría da        |       |             |               |                        |       |
| Acompanhar Procedimentos após Defesa                 |         | Ver Comprovante de Matricula      |       | iores       | Regulamento   | dos Cursos de Pós-Grad | luaçã |
| Submeter Teses/Dissertações                          |         | Ver Orientações de Matricula      | _     | -           |               |                        |       |
|                                                      | _       | ver Resultado do Processamento    |       |             | Dad           | los Institucionais     |       |
| Calendario Academico                                 |         |                                   |       | _           | Matrícula:    |                        |       |
| Consultas Gerais                                     | ,       |                                   |       |             | Curso:        |                        |       |
| Não há atividades cadastradas para os p              | próxim  | os 15 dias ou decorridos 7 dias.  |       |             | Nível:        |                        |       |
|                                                      |         |                                   |       | _           | Status:       |                        |       |

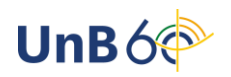

Ao clicar em *Ver Orientações de Matrícula*, é possível visualizar a situação do seu pedido, quem analisou seu pedido e, caso negado, as justificativas do indeferimento.

| UnB - SI                              | GAA -                             | Sistema Int                                    | tegrado de Gestâ                                               | io de Atividad                                     | des Acadêmicas                                                   | A+                      | A-                | Portal Público                     | ) Ajuda? 7                            | Tempo de Ses            | 55ão: 00:40 <b>SAIR</b>      |
|---------------------------------------|-----------------------------------|------------------------------------------------|----------------------------------------------------------------|----------------------------------------------------|------------------------------------------------------------------|-------------------------|-------------------|------------------------------------|---------------------------------------|-------------------------|------------------------------|
|                                       |                                   |                                                |                                                                |                                                    | Semestre atua                                                    | al: 2022.2              | 🧿 Mó              | dulos                              | 🍏 Caixa Postal                        | >                       | Abrir Chamado                |
|                                       |                                   |                                                |                                                                |                                                    |                                                                  |                         | 📲 Me              | nu Discente                        | 😤 Alterar senha                       |                         |                              |
| PORTAL                                | DO DIS                            | CENTE > MA                                     | TRÍCULA DE DIS                                                 | CENTE > MA                                         | TRÍCULAS SUBMETID                                                | AS                      |                   |                                    |                                       |                         |                              |
| Caro Alu                              | ıno(a),                           |                                                |                                                                |                                                    |                                                                  |                         |                   |                                    |                                       |                         |                              |
| Você pod                              | erá acom                          | npanhar na list                                | a abaixo as anális                                             | es e observaçã                                     | ões realizadas acerca d                                          | le suas soli            | citações          | s de matrícula.                    |                                       |                         |                              |
| Associada<br>observaç                 | a a cada s<br>ão especi           | solicitação voo<br>ífica para o co             | cê encontrará a siti<br>mponente solicitad                     | uação atual da<br>Io.                              | a mesma e da matrícula                                           | orrespon                | dente,            | havendo, no cas                    | o de orientações                      | negativas               | , uma                        |
| A situação<br>programa<br>disciplina, | o AGUAR<br>a aprovou<br>, que voc | DANDO OUTR<br>u a sua matríc<br>cê deseja se m | O PROGRAMA é pa<br>ula na disciplina po<br>natricular também a | ira o caso de r<br>prém, para que<br>aprove a matr | matrícula em disciplinas<br>e a matrícula seja efetiv<br>rícula. | de outros<br>vada é nec | progra<br>essário | mas. Neste caso<br>que a coordenaç | seu orientador o<br>jão do outro prog | u o coorde<br>Irama mar | enador do seu<br>ntenedor da |
| DADOS                                 | DO DISC                           | ENTE                                           |                                                                |                                                    |                                                                  |                         |                   |                                    |                                       |                         |                              |
|                                       | Dis                               | scente:<br>Curso:<br>rrículo:                  |                                                                |                                                    | Ver histó                                                        | rico                    |                   |                                    |                                       |                         |                              |
| SOLICIT                               | AÇÕES I                           | DE MATRÍCU                                     | LA ANALISADAS                                                  |                                                    |                                                                  |                         |                   |                                    |                                       |                         |                              |
|                                       |                                   |                                                |                                                                |                                                    |                                                                  |                         |                   |                                    |                                       |                         |                              |
|                                       | Compo                             | onente Currio                                  | cular                                                          |                                                    | Situação                                                         | Submet                  | ida em            | Analisada em                       | Analisada po                          | r                       |                              |
| Turma 01                              | PPGBO                             | T0157 - BIOLO                                  | GIA E TAXONOMI                                                 | A DE ALGAS                                         | ATENDIDA                                                         | 14/09/20                | 22                | 16/09/2022                         |                                       |                         | MATRICULADO                  |
| Turma 01                              | PPGBO                             | T0120 - ANATO                                  | DMIA VEGETAL ECO                                               | DLOGICA                                            | NEGADA                                                           | 14/09/20                | 122               | 16/09/2022                         |                                       |                         |                              |
|                                       | Observa                           | ações: Indefe<br>da por                        | rido por não estar                                             | relacionado ac                                     | o projeto de pesquisa.                                           |                         |                   |                                    |                                       |                         |                              |
|                                       |                                   |                                                |                                                                |                                                    |                                                                  |                         |                   |                                    |                                       |                         |                              |

Boas aulas!

Documento elaborado por Andressa Fonseca da Silva (estagiária), Milena Gomes Bezerra (supervisão) e Simoní Hiargles de Queiroz (supervisão). Secretaria de Administração Acadêmica/UnB

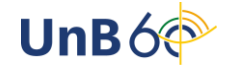